## STEP BY STEP GUIDE: UPDATE CUSTOMER CONTACT DETAILS

1. Click on **Password Reset** 

| Compan<br>Prope<br>a mem | es and Intellectual<br>ty Commission<br>berotate dti group | Aanagement                                                          |
|--------------------------|------------------------------------------------------------|---------------------------------------------------------------------|
|                          | Log in<br>Preferred Email Address (Optional)               |                                                                     |
|                          | Enter preferred email account                              | Frequently Asked Questions                                          |
|                          | Username                                                   | Closed Corporations<br>Companies<br>Co-operatives                   |
|                          | Username                                                   | Intellectual Property                                               |
|                          | Password Password                                          | Copyright<br>Designs<br>Patents<br>Trade Marks                      |
|                          | Login Password Reset                                       | Useful Links<br>How to - Step by Step Guides<br>Password Reset Form |
|                          | Do not have a CIPC account?                                | Track my Transaction                                                |

| 2. | Fill in required fields and o                                                  | click the Verify button.            |  |  |  |
|----|--------------------------------------------------------------------------------|-------------------------------------|--|--|--|
|    | Companies and Intellectual<br>Property Commission<br>a member of the dti group | IPC Online Query Manac              |  |  |  |
|    | Custome                                                                        | r details update/ Password Recovery |  |  |  |
|    | CIPC Customer Code                                                             | CIPC Customer Code                  |  |  |  |
|    | SA ID No                                                                       | SA ID or Foreign passport number    |  |  |  |
|    | Names                                                                          | First name and suprame              |  |  |  |
|    |                                                                                | Verify Cancel                       |  |  |  |
|    | For more information about password requests, click here                       |                                     |  |  |  |
|    |                                                                                |                                     |  |  |  |

3. Complete required fields and click on I agree (When clicking on I agree, the customer confirms that he/she read the terms and conditions and that the information supplied is true and correct.

| Customer detai           | Is update/ Password Recovery |  |
|--------------------------|------------------------------|--|
|                          |                              |  |
| CIPC Customer Code       |                              |  |
| SA ID No                 |                              |  |
| Names                    | : /                          |  |
|                          | //                           |  |
| Email Account            |                              |  |
| Phone Number             |                              |  |
| Province                 | Gauteng                      |  |
|                          | 77 Mointing atr              |  |
|                          | // mempes su                 |  |
|                          | Sunnyside                    |  |
| Physical Address         | Pretoria                     |  |
|                          | 0001                         |  |
|                          | 0001                         |  |
|                          | PO Box 426                   |  |
|                          | 10 000 420                   |  |
|                          | Sunnyside                    |  |
| Postal Address           | Pretoria                     |  |
|                          | Gauteng                      |  |
|                          | 0001                         |  |
| Previous Customer Codes? |                              |  |
|                          | -: /                         |  |

- 4. Create the ticket by completing the fields below and attach certified ID copy (not older than three months) and click on Submit.
- 5. The password reset staff will attend to the ticket and update required contact details. Once updated, the customer must reset the password by visiting e-services and click on Forgot password.
- 6. An OTP and email link will be send to the customer's cell phone and email address for verification.
- 7. There is a step by step guide on electronic password reset on the website <u>www.cipc.co.za</u> under Access.

| 1 Starel                   | Companies and Intellectual<br>Property Commission<br>Amender of the dif group<br>Logout MARIA                                              | agement |
|----------------------------|----------------------------------------------------------------------------------------------------|---------|
| Crea                       | ate Ticket                                                                                                    |         |
| Subject<br>Reference<br>No |                                                                                                    |         |
| Province                   | Gauteng V                                                                                                    |         |
| wessage                    | You need to attach a CERTIFIED ID COPY (not older than 3 months) to be able to proceed. Select Add files and attach EnableTheming required |         |
| Attach File                | document.<br>s [                                                                                                    |         |
| CAPTCHA                    | b154cf Can't read it? Try another one.   Submit Can't read it? Can't read it?                                                              |         |
|                            |                                                                                                    |         |